## JOB AID – ENTER GL/PROJECT STRING BY LINE ITEM

When charging both a GL & Project String within a single Requisition, you must create separate line items for each. You can then assign the appropriate GL or Project String to each line item.

## ORDER EXAMPLE:

| ITEM                | QTY | UNIT PRICE | TOTAL PRICE | GL/PROJECT STRING |
|---------------------|-----|------------|-------------|-------------------|
| Book A              | 4   | 25.99      | 103.96      | Project           |
| Book B              | 3   | 19.99      | 59.97       | GL                |
| Shipping & Handling | 1   | 9.99       | 9.99        | GL                |
|                     |     |            | \$173.92    |                   |

## 1) Add each line item to your Marketplace cart and select "Proceed to Checkout".

| Shopping Cart for Alysse Direscu             |                                                    |                                     | Continue Shopping Bitem(s) for | Continue Shopping B Item(s) for a total of                                    |                                                     |                                                                |  |  |
|----------------------------------------------|----------------------------------------------------|-------------------------------------|--------------------------------|-------------------------------------------------------------------------------|-----------------------------------------------------|----------------------------------------------------------------|--|--|
| Name this cart: Order Example                |                                                    | wronated tax, dy                    | pping & hand                   | Checkout                                                                      |                                                     |                                                                |  |  |
| Have you made                                | changes? Update                                    |                                     |                                | 🙈   👁 Help [Empty Cart] [Create New Cart] [Perform an action on (0 items sele | rcted) 🔻                                            | Select All                                                     |  |  |
| Barnes and<br>Dallas02 Edit<br>PO Box 951610 | Noble Bookseller<br>Dallas, TX 75395 US            | 15 mare mla                         |                                |                                                                               |                                                     |                                                                |  |  |
|                                              | Product Description                                |                                     |                                | Unit Price Q                                                                  | uantity                                             | Total 🗐                                                        |  |  |
|                                              | Book A<br>open form<br>Commodity Code              | Books/Publications/Library Services | •                              | 25.99<br>1( <u>EA</u> : Each<br>Update<br>H<br>More Actions -                 | 4<br>hipping<br>andling                             | 103.96                                                         |  |  |
|                                              | Book B<br>open form<br>Commodity Code              | Books/Publications/Library Services |                                | 19.99<br>1/ <u>EA - Each</u><br>[Update<br> <br>  More Actions   •            | 3<br>hipping<br>andling                             | 59.97 🗐<br>0.00 USD<br>0.00 USD                                |  |  |
|                                              | Shipping & Handling<br>open form<br>Commodity Code | Books/Publications/Library Services |                                | 9.99<br>1/ <u>EA - Each</u><br>Update<br>H<br>More Actions [~]                | 1<br>hipping<br>andling                             | 9.99 III<br>0.00 USD<br>0.00 USD                               |  |  |
|                                              |                                                    |                                     |                                | Supplier s                                                                    | ubtotal                                             | 173.92 USD                                                     |  |  |
| Have you made                                | changes? Update                                    |                                     |                                | B item(s) fo<br>astrinated tax, thi<br>2                                      | or a total of<br>subs<br>oping & hand<br>Proceed to | f 173.92 USD<br>Inter 173.82 USD<br>Sing 000.050<br>• Checkout |  |  |

2) Click on the "Accounting Codes" tab.

| Requisition | PR Approvals | PO Preview | Comments    | Attachm | ents History  |           |
|-------------|--------------|------------|-------------|---------|---------------|-----------|
| Summary     | Shipping     | Billing    | Accounting  | Codes   | Supplier Info | Taxes/S&H |
|             |              |            |             |         |               |           |
|             |              |            | General     |         |               | ?         |
| Description |              |            | no value    |         |               | edit      |
| Cart Name   |              |            | Order Examp | ole     |               |           |

3) Leave the top Accounting Codes section COMPLETELY BLANK.

| · · ·                   |               |          |               |                        |                          |                          | Taxes/S&H     | Supplier Info | Accounting Codes | Shipping Billing | Summary       |
|-------------------------|---------------|----------|---------------|------------------------|--------------------------|--------------------------|---------------|---------------|------------------|------------------|---------------|
| Hide value descriptions |               |          |               |                        |                          |                          |               |               |                  |                  |               |
| 7                       |               |          |               | les                    | Accounting               |                          |               |               |                  |                  |               |
|                         |               |          |               | specified by line item | es apply to all lines ur | These v                  |               |               |                  |                  |               |
| edit                    | RU Initiative | Activity | Account       | Business Line          | ind Type                 | Location                 | tion          | Organizat     | Division         | Unit             | GL String     |
|                         |               |          |               |                        |                          |                          |               |               |                  |                  |               |
|                         |               |          |               |                        |                          |                          |               |               |                  | ng               | Project Strin |
| edit                    | RU Initiative | Activity | lusiness Line |                        | Locat                    | Expenditure Organization | enditure Type | Exp           | Task             | Project ID       |               |
|                         | bo volue      |          |               |                        |                          |                          |               |               |                  |                  |               |

4) Scroll down to your first line item and click "Edit" to the right of the GL or Project String (For this example, we are using a Project for line 1).

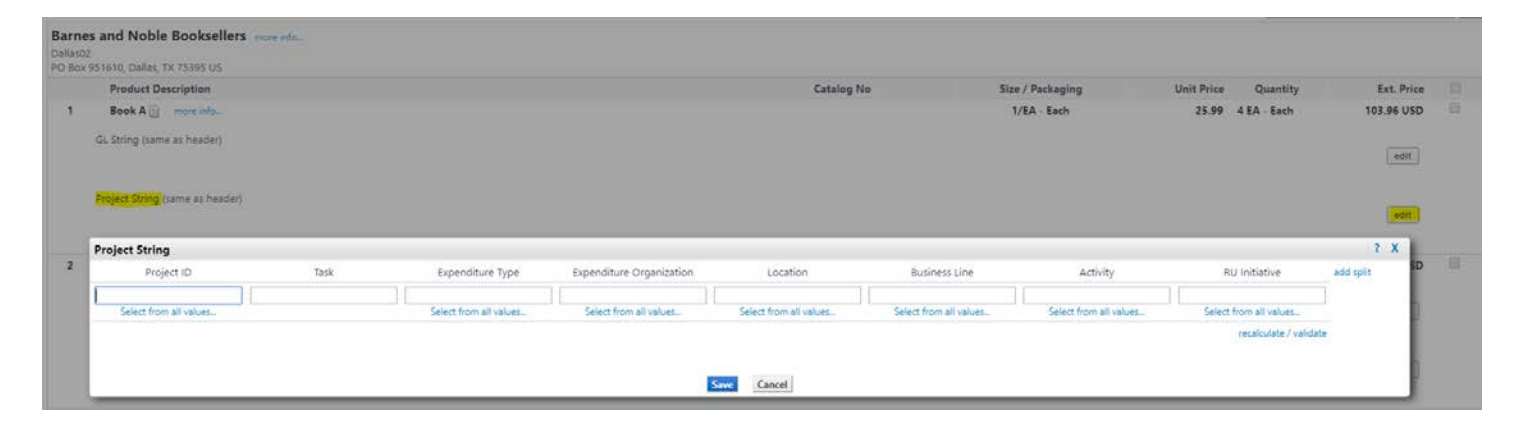

5) Enter the GL or Project String codes and click "Save".

6) Continue steps 4-5 for each line item. The GL or Project String you entered will be visible for each line.

|   | Product Description                                 |                                                  |                             |                                             |                                          | Catalog No                                  | Size                              | / Packaging  | Unit Price Quantity             | Ext. Pr  |
|---|-----------------------------------------------------|--------------------------------------------------|-----------------------------|---------------------------------------------|------------------------------------------|---------------------------------------------|-----------------------------------|--------------|---------------------------------|----------|
|   | Book A in more info                                 |                                                  |                             |                                             |                                          |                                             | 1/                                | 'EA - Each   | 25.99 4 EA - Each               | 103.96 L |
| G | L String (same as header)                           |                                                  |                             |                                             |                                          |                                             |                                   |              |                                 | ed       |
|   |                                                     |                                                  |                             |                                             |                                          |                                             |                                   |              |                                 |          |
| P | <b>roject String</b><br>Values have been overridden | for this line                                    |                             |                                             |                                          |                                             |                                   |              |                                 |          |
|   | Project ID                                          | Task                                             | Expenditure T               | ype Expenditure Orga                        | nization Loc                             | ation E                                     | Business Line                     | Activity     | RU Initiative                   | ed       |
|   | 204581<br>RD1517-Son Fpsp Dean'S Distrib.           | 200:204581<br>RD1517-Son Fpsp Dean'S<br>Distrib. | 53030<br>Other Supplies Edu | 7506295643<br>ucation 7506295643            | 35 30<br>5 Newark Univ<br>Car            | 020<br>versity Heights Academi<br>npus      | 5215<br>ic Events & Programs      | 0000<br>None | 00000                           |          |
| c | opy to other lines                                  |                                                  |                             |                                             |                                          |                                             |                                   |              |                                 |          |
|   | Book B more info                                    |                                                  |                             |                                             |                                          |                                             | 1/                                | EA - Each    | 19.99 3 EA - Each               | 59.97 (  |
| 0 | L String<br>Values have been overridden             | for this line                                    |                             |                                             |                                          |                                             |                                   |              |                                 |          |
|   | Unit                                                | Division                                         | Organization                | Location                                    | Fund Type                                | Business Line                               | Account                           | Activity     | RU Initiative                   | ed       |
|   | 750<br>RBHS SON School of Nursing                   | 5035<br>Administrative Support<br>Services       | 1766<br>Business Services   | 3020<br>Newark University Heights<br>Campus | 100<br>Unrestricted Operating<br>General | 5082<br>A & S Admin Finance &<br>Accounting | 53030<br>Other Supplies Education | 0000<br>None | 000000<br>Default RU Initiative |          |
| c | opy to other lines                                  |                                                  |                             |                                             |                                          |                                             |                                   |              |                                 |          |
| P | roject String (same as header)                      |                                                  |                             |                                             |                                          |                                             |                                   |              |                                 |          |
|   |                                                     |                                                  |                             |                                             |                                          |                                             |                                   |              |                                 | edi      |
|   | Shipping & Handling 🖹                               | more info                                        |                             |                                             |                                          |                                             | 1/                                | 'EA - Each   | 9.99 1 EA - Each                | 9.99 (   |
| 0 | L <b>String</b><br>∮values have been overridden     | for this line                                    |                             |                                             |                                          |                                             |                                   |              |                                 |          |
|   | Unit                                                | Division                                         | Organization                | Location                                    | Fund Type                                | Business Line                               | Account                           | Activity     | RU Initiative                   | ed       |
|   | 750<br>RRUS SON School of Nurring                   | 5035<br>Administrative Support                   | 1766<br>Business Services   | 3020<br>Newark University Heights<br>Campus | 100<br>Unrestricted Operating<br>General | 5082<br>A & S Admin Finance &<br>Accounting | 53030<br>Other Supplies Education | 0000<br>None | 000000<br>Default RU Initiative |          |
|   | Non's sone school of hersing                        | Services                                         |                             |                                             |                                          |                                             |                                   |              |                                 |          |
| c | opy to other lines                                  | Services                                         |                             |                                             |                                          |                                             |                                   |              |                                 |          |
| c | opy to other lines                                  | Services                                         |                             |                                             |                                          |                                             |                                   |              |                                 |          |

7) Continue placing your order as you normally would. Do NOT enter accounting codes in any other section.